## волонтёры начки

#### қто может **YACTBOBATS**?

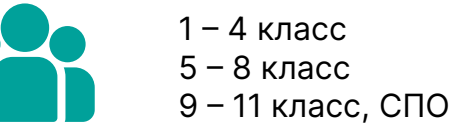

Онлайн На цифровой платформе «Научная Вселенная Первых» наука.будьвдвижении.рф

где можно найти

AKTUBHOCTU NPOEKTAP

### ҚАК УЧАСТВОВАТЬ?

21. Зайди на сайт наука.будьвдвижении.рф и нажми на кнопку «Войти» в навигационной панели

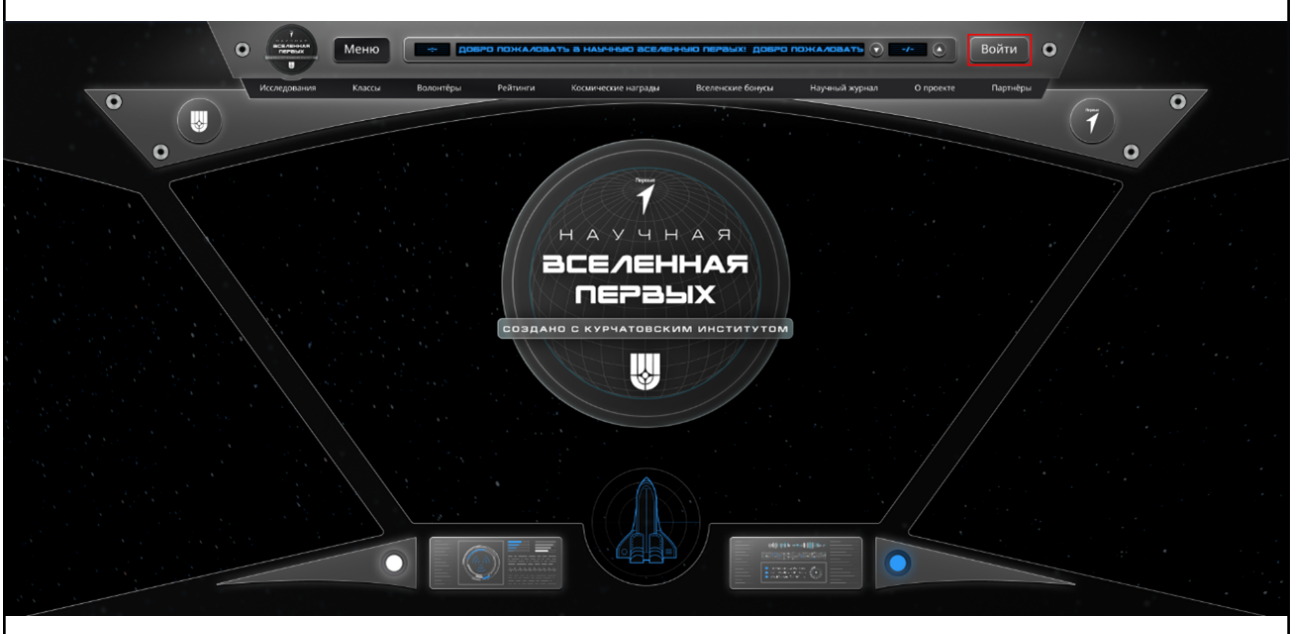

**22.** На появившейся странице авторизации нажми на текст «Войти через сайт «будьвдвижении.рф» или на кнопку «Перейти»

#### ДЛЯ ДОСТУПА К ПЛАТФОРМЕ НАУЧНАЯ ВСЕЛЕННАЯ ПЕРВЫХ ТЕБЕ НЕОБХОДИМО ПРОЙТИ РЕГИСТРАЦИЮ ИЛИ АЗТОРИЗАЦИЮ НА САЙТЕ БУДЬЗДЗИЖЕНИИ.РФ

При прохождении регистрации ты автоматически соглашаешься

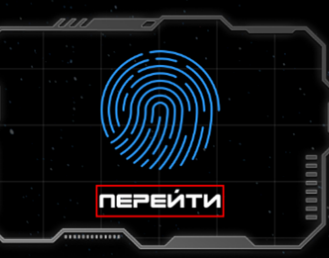

жаловать 💎 🛹 💽 Войти 🔘

Научный журнал О проекте

| > Ec<br>BB | ли ты зарегистрирован на сайте Движения Первы<br>еди логин и пароль                                                                                                    |
|------------|----------------------------------------------------------------------------------------------------|
|            | РЕГИ                                                                                                    |
|            |                                                                                                    |
|            | Вход                                                                                                    |
|            | Электронная почта                                                                                                    |
|            |                                                                                                    |
|            | Пароль Забыли пароль?                                                                                                    |
|            | ©                                                                                                    |
|            | Продолжить                                                                                                    |
|            | 🙁 Войти через VK ID                                                                                                    |
|            |                                                                                                    |
| > Ec<br>3a | ознакомлен с условиями политики обработки персональных данных.<br>ЛИ ТЫ НЕ Зарегистрирован на сайте Движения Первь<br>регистрируйся                                                                                                    |
| > Ec<br>3a | ознакомлен с условиями политики обработки персональных данных.<br>ли ты не зарегистрирован на сайте Движения Первь<br>регистрируйся                                                                                                    |
| > Ec<br>3a | ли ты не зарегистрирован на сайте Движения Первы<br>регистрируйся                                                                                                    |
| > Ec<br>3a | пажимая на кнопку, я даю соласие на оораостку и подтверждаю, что<br>ознакомлен с условиями политики обработки персональных данных.<br>регистрируйся<br>С()<br>Регистрация                                                                                                    |
| > Ec<br>3a | пакиман на кнопку, я даю солласие на оораостку и подтверждаю, что<br>ознакомлен с условиями политики обработки персональных данных.<br><b>ли ты не зарегистрирован на сайте Движения Первь</b><br>регистрируйся<br>(***)<br><b>Регистрация</b>                                                                                                    |
| > Ec<br>3a | <ul> <li>пакиман на кнопку, и даю солласие на оораостку и персональных данных.</li> <li>ли ты не зарегистрирован на сайте Движения Первь регистрируйся</li> <li>(•) С</li> <li>Регистрация</li> <li>С Движение Первых дане приветствовать вас на нашей платформе.</li> <li>• Движение Первых</li> </ul>                                                                                                    |
| > Ec<br>3a | <section-header><ul> <li>пакиман и клопику, и даю солласие на оорасонку и подлеридаю, чио ознакомлен с условиями политики обработки персональных данных.</li> <li>ли ты не зарегистрирован на сайте Движения Персы регистрируйся</li> <li>(*)</li> <li>С</li> <li>Регистрация</li> <li>Движение Первых<br/>дараствуйте! Мы рады приветствовать вас на нашей платформе.</li> <li>(*)</li> <li>С</li> <li>Деижение Первых<br/>Дараствуйте! Мы рады приветствовать вас на нашей платформе.</li> <li>(*)</li> <li>С</li> <li>Деижение Первых<br/>Дараствуйте! Мы рады приветствовать вас на нашей платформе.</li> <li>(*)</li> <li>Деижение Первых<br/>Дараствуйте! Мы рады приветствовать вас на нашей платформе.</li> <li>(*)</li> <li>Деижение Первых<br/>Дарак, что вы решили стать частью нашего большого сообщества.</li> </ul></section-header> |
| > Ec<br>3a | налижа на налија, и дао соладње на оораоону и подлеридаци, что ознакомлен с условиями политики обработки персональных данных. ли ты не зарегистрирован на сайте Движения Перваристрируйся () ()                                                                               |
| > Ec<br>3a | <section-header></section-header>                                                                                                    |
| > Ec<br>3a | <text><section-header><section-header><section-header></section-header></section-header></section-header></text>                                                                                                    |

После успешной авторизации на сайте будьвдвижении.рф на экране появится страница с личным кабинетом исследователя Цифровой платформы «Научная Вселенная Первых»

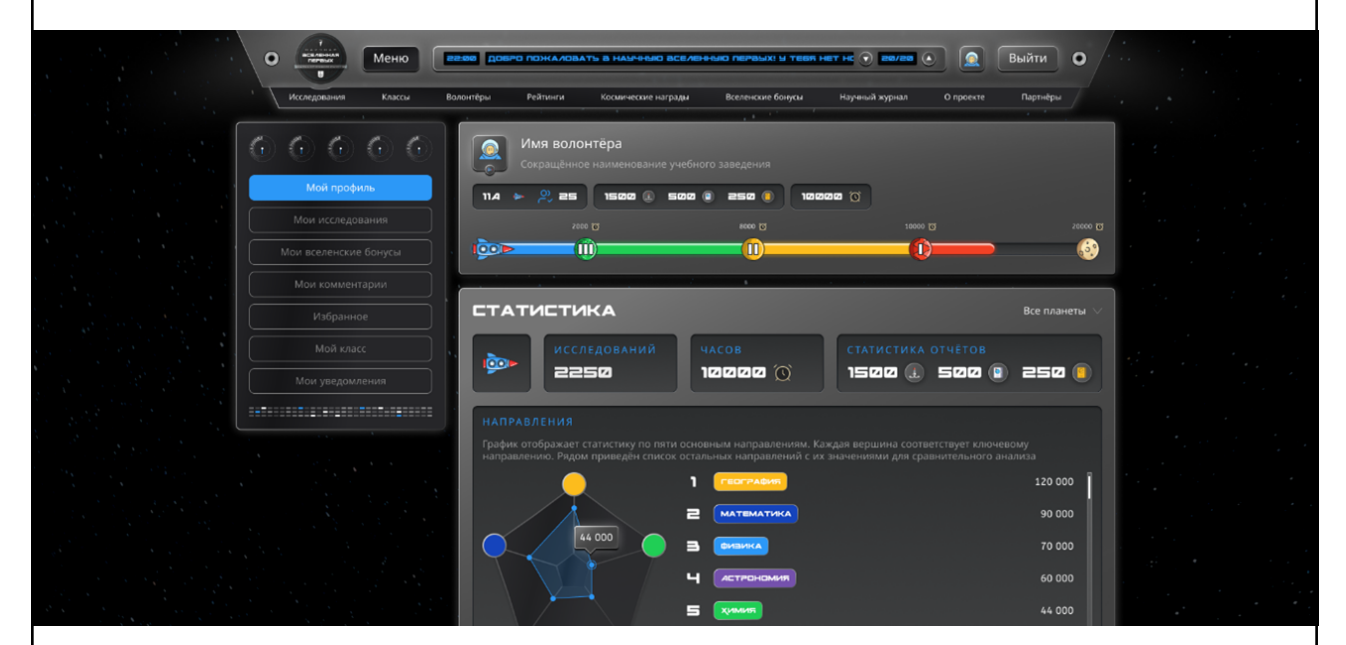

#### ССЛИ ПРОФИЛЬ НА САЙТЕ ДВИЖЕНИЯ ПЕРВЫХ НЕ СОДЕРЖИТ ДОСТАТОЧНОЙ ИНФОРМАЦИИ, ТЕБЕ НЕОБХОДИМО:

Перейти на сайт будьвдвижении.рф и внести в личном кабинете недостающие данные, а затем вернуться на сайт Цифровой платформы «Научная Вселенная Первых» наука.будьвдвижении.рф

#### что можно делать а научной аселенной пераых?

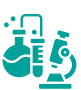

Выполнять исследования

#### ГДЕ МОЖНО НАЙТИ ИССЛЕДОВАНИЯ?

Исследования размещаются на 4 Планетах:

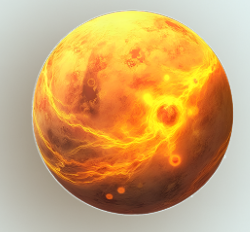

Планета Экспериментаторов

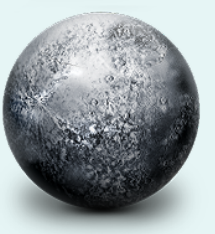

Планета Аналитиков

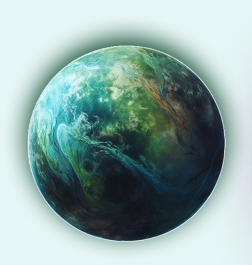

Планета Наблюдателей

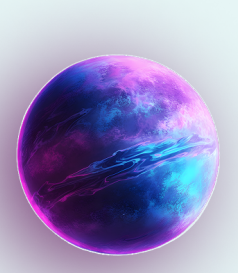

Планета Инженеров

При выполнении исследования ты сможешь развить навыки использования 4 методов сбора данных: • На Планете Экспериментаторов – эксперимент • На Планете Аналитиков – анализ • На Планете Наблюдателей – наблюдение • На Планете Инженеров - моделирование Также на Цифровой платформе «Научная Вселенная Первых» могут появляться другие Планеты ҚАКИМИ БЫЗАЮТ ИССЛЕДОЗАНИЯ? 21. Краткосрочный трек Краткосрочный и долгосрочный треки могут относиться к разным областям 1-2 недели выполнения науки: математика, физика, химия, информационные технологии и др. **22.** Долгосрочный трек 1 месяц выполнения Бонусные треки – творческие. Они направлены на развитие знаний о методе сбора данных. Тебе необхо-**23.** Бонусный трек димо узнать о методе больше и снять 2-3 дня выполнения об этом видеоролик

#### ЧТО МОЖНО ДЕЛАТЬ В НАУЧНОЙ ВСЕЛЕННОЙ ПЕРВЫХ?

Зайти на станицу планеты через раздел «На планету» на основной странице Цифровой платформы «Научная Вселенная Первых»

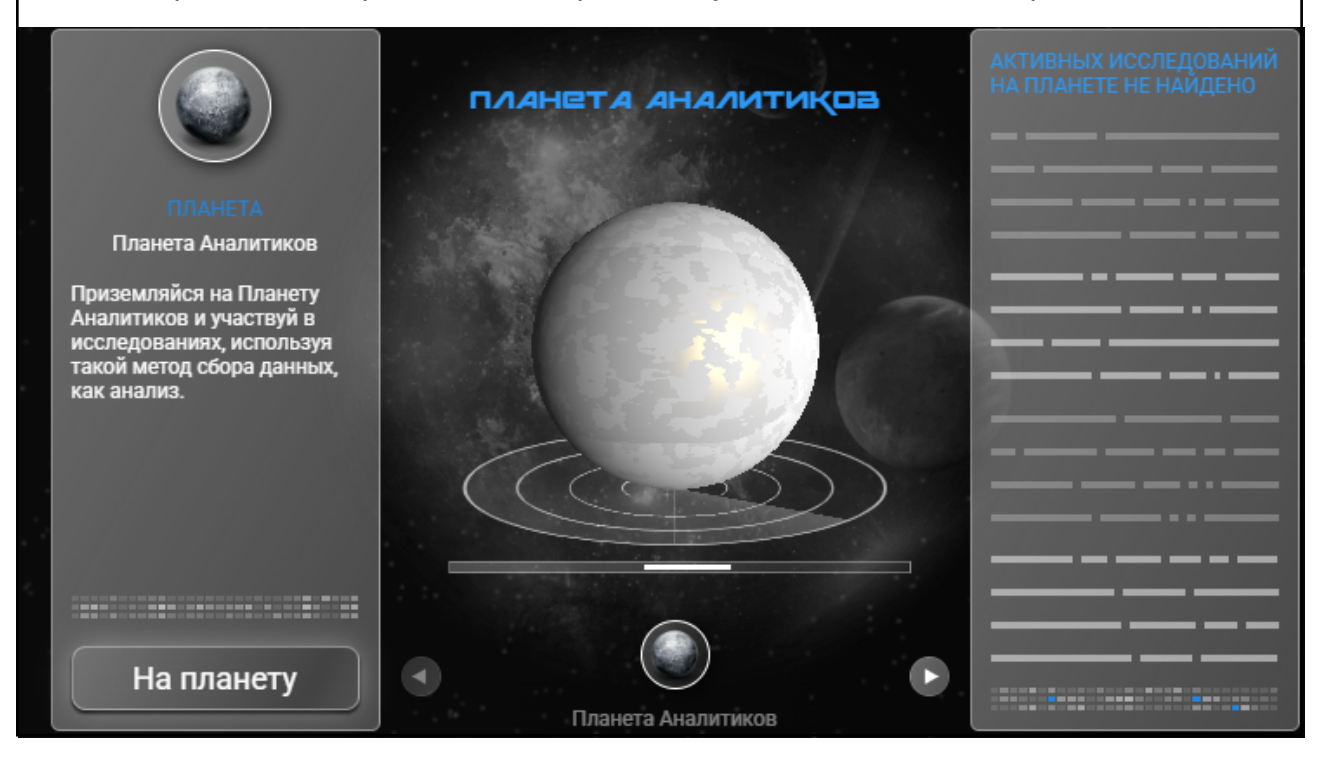

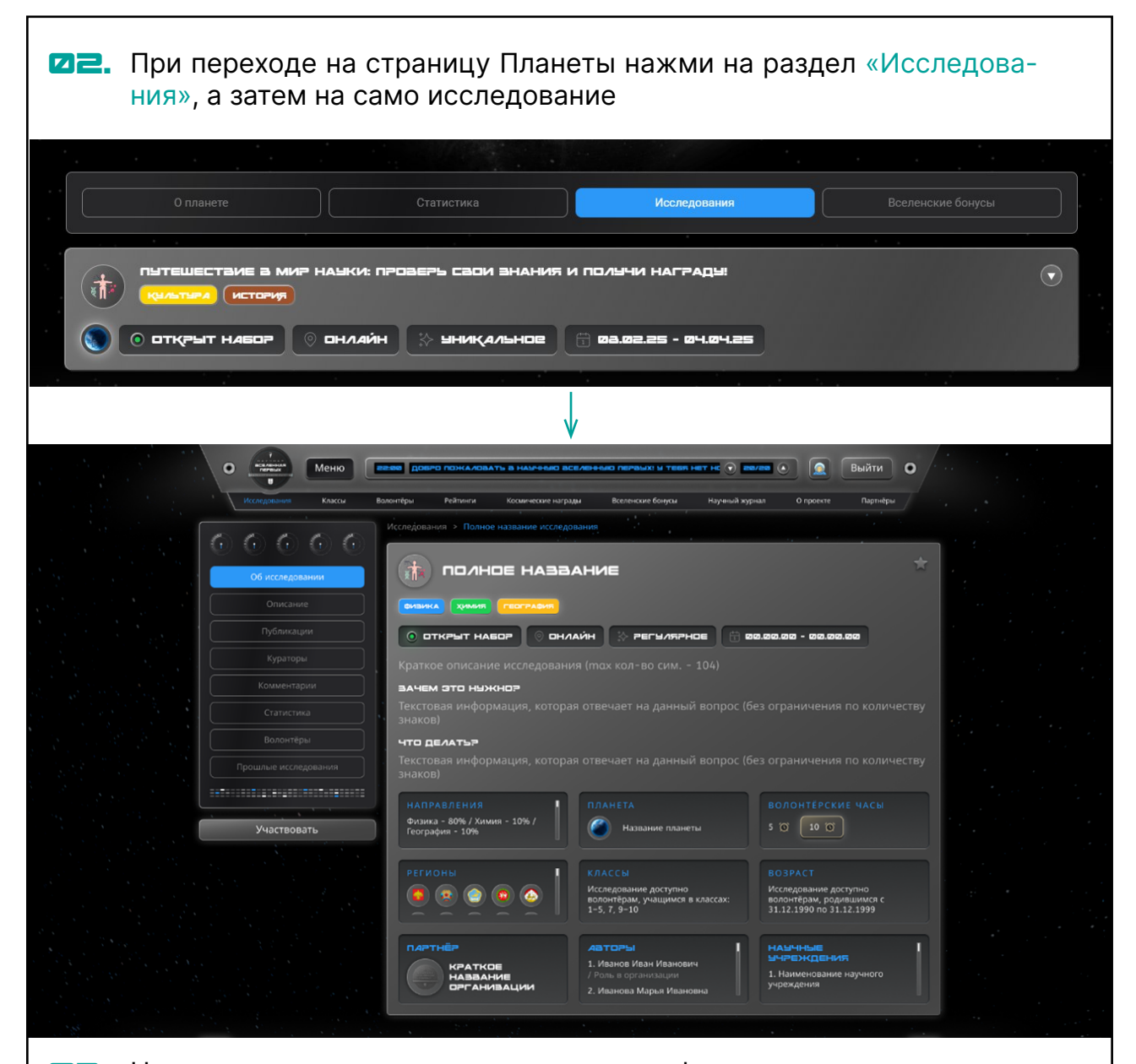

На странице исследования изучи всю информацию и нажми кнопку «Участвовать». Перед тобой откроется список отчетов, которые тебе нужно заполнить для выполнения исследования

| • | Меню                                           | ее довго паналовать в нал-заю вселезнию переми: и теел нет н. 💿 еелее 🌒 魚                               | Выйти О      |  |
|---|------------------------------------------------|----------------------------------------------------------------------------------------------------|--------------|--|
| 7 | Исследования Классы Вол                        | онтёры Рейтинги Космические награды Вселенские бонусы Научный журнал О проекте                          | Партнёры     |  |
|   | $\bigcirc \bigcirc \bigcirc \bigcirc \bigcirc$ | исследования » Полное название исследования<br>Отчёт по исследованию представлен в перечисленных ниже о | орматах. Для |  |
|   |                                                | успешного участия в исследовании потребуется отправить<br>каждому из указанных форматов                 | отчёты по    |  |
|   | Описание                                       |                                                                                                    |              |  |
|   | Публикации                                     | Символов в тексте отчёта: от 100 до 1000                                                                | Начать       |  |
|   | Кураторы                                       |                                                                                                    |              |  |
|   | Комментарии                                    |                                                                                                    | Начать       |  |
|   | Статистика                                     |                                                                                                    |              |  |
|   | Волонтёры<br>Прошлые исследования              | Ссылок на видео в отчёте: от 1 до 5                                                                     | Начать       |  |
|   |                                                |                                                                                                    |              |  |
|   | Участвовать                                    | СОРОСС<br>Вопросов в отчёте: 15                                                                         | Начать       |  |
|   |                                                |                                                                                                    |              |  |
|   |                                                | Вопросов в отчете: 15                                                                                   | Начать       |  |
|   |                                                | Отчёт по ссылке                                                                                         | Начать       |  |

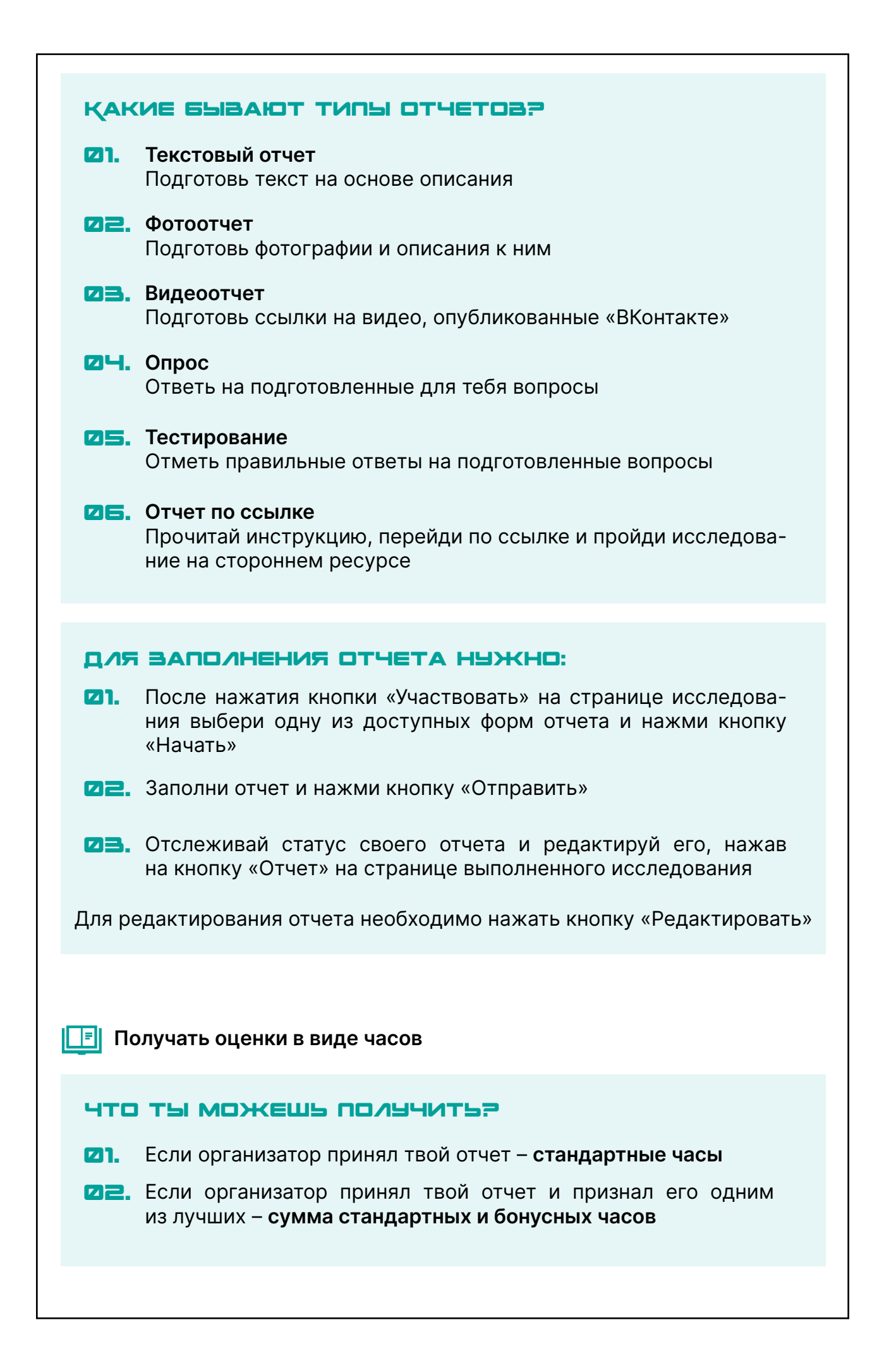

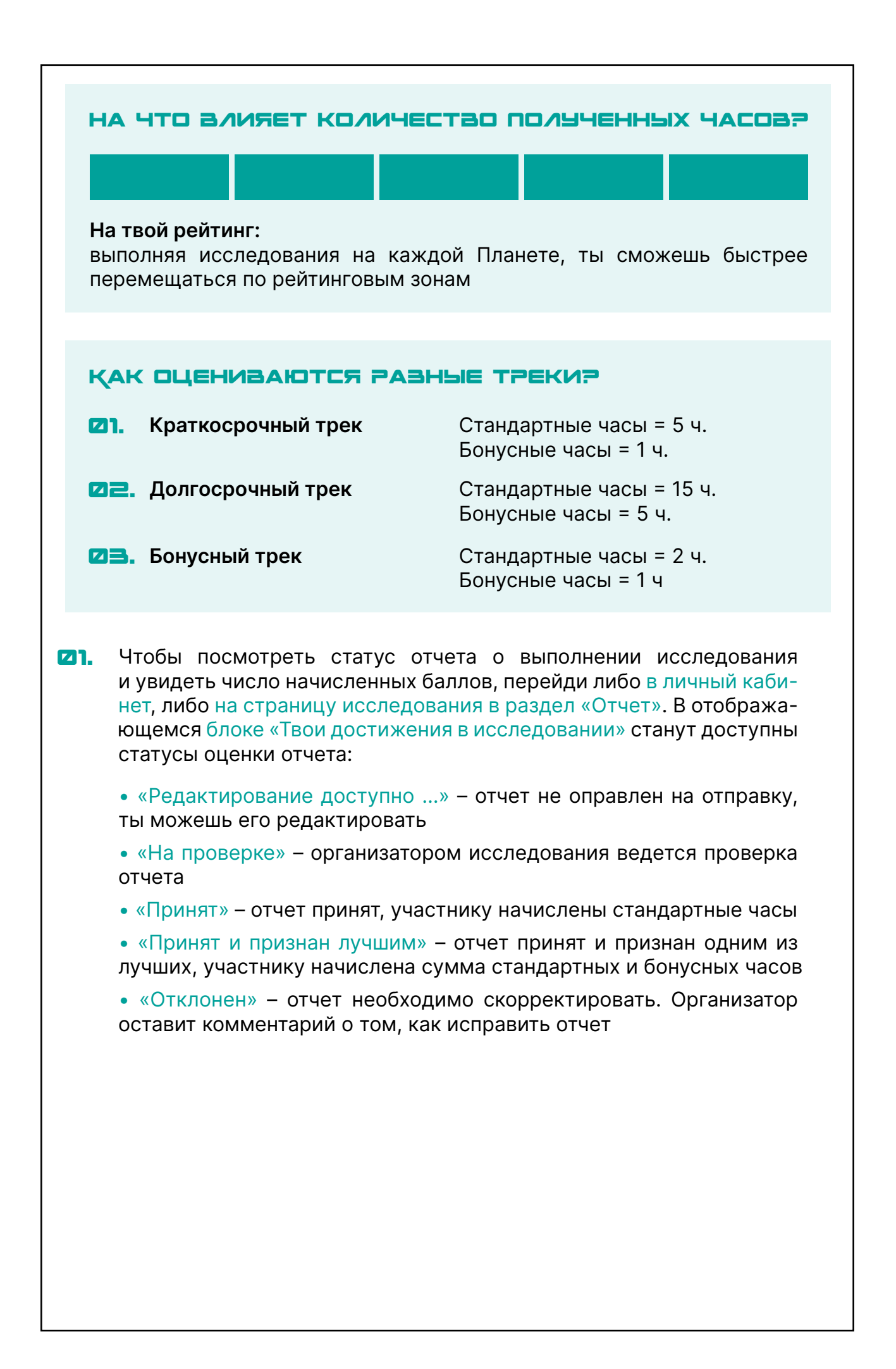

| О С Меню            |                                                                                                    |  |
|---------------------|----------------------------------------------------------------------------------------------------|--|
| Исследования Классы | Волонтёры Рейтинги Косиические награды Вселенские бонусы Научный журнал О проекте Партнёры                                                                                                    |  |
|                     | Исследования > Полное название исследования                                                                                                    |  |
|                     | тари достижения в исследовании                                                                                                    |  |
|                     | ОТЧЁТ<br>Отчёт признан одним из лучших -<br>Тути признан одним из лучших -                                                                                                    |  |
|                     |                                                                                                    |  |
|                     | направления                                                                                                    |  |
|                     |                                                                                                    |  |
|                     |                                                                                                    |  |
|                     | ТЕКСТОВЫЙ ОТНЁТ Редакторовном докумо 1 до. 23 н. 38 ммн. 38 см.<br>Симерлов в техсто отнёта: от 100 до 1000                                                                                                    |  |
|                     |                                                                                                    |  |
|                     | ото стали така и стали и стали и стали и стали и стали стали с |  |
| Отчёт               | COURS CITERE OF LADS                                                                                                    |  |
|                     | аидеоотнёт на писаника<br>Ссмлок на видео в отчёте: от 1 до 5                                                                                                    |  |
|                     | Смотреть Смотреть                                                                                                    |  |
|                     | Смотреть                                                                                                    |  |
|                     |                                                                                                    |  |

Отслеживать личный рейтинг во всей Научной Вселенной Первых и на каждой Планете

РЕЙТИНГ ВО ВСЕЙ НАУЧНОЙ ВСЕЛЕННОЙ ПЕРВЫХ (можно найти в разделах «Личный кабинет» или «Рейтинги»)

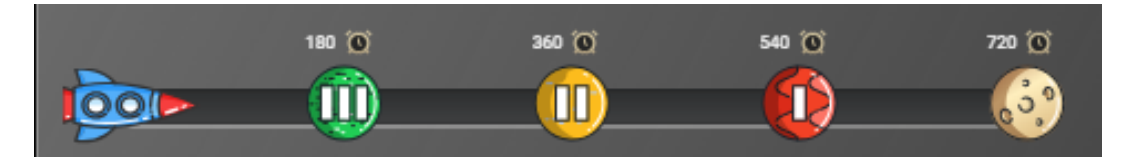

РЕЙТИНГ НА ПЛАНЕТЕ

(можно найти, перейдя в раздел «На Планету»))

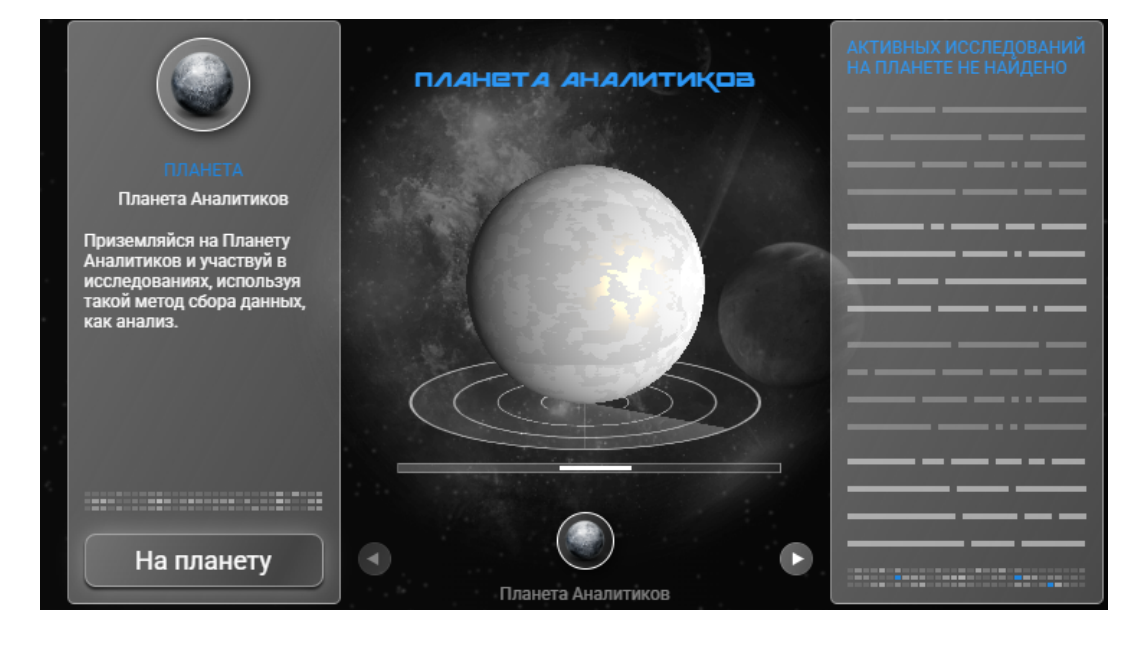

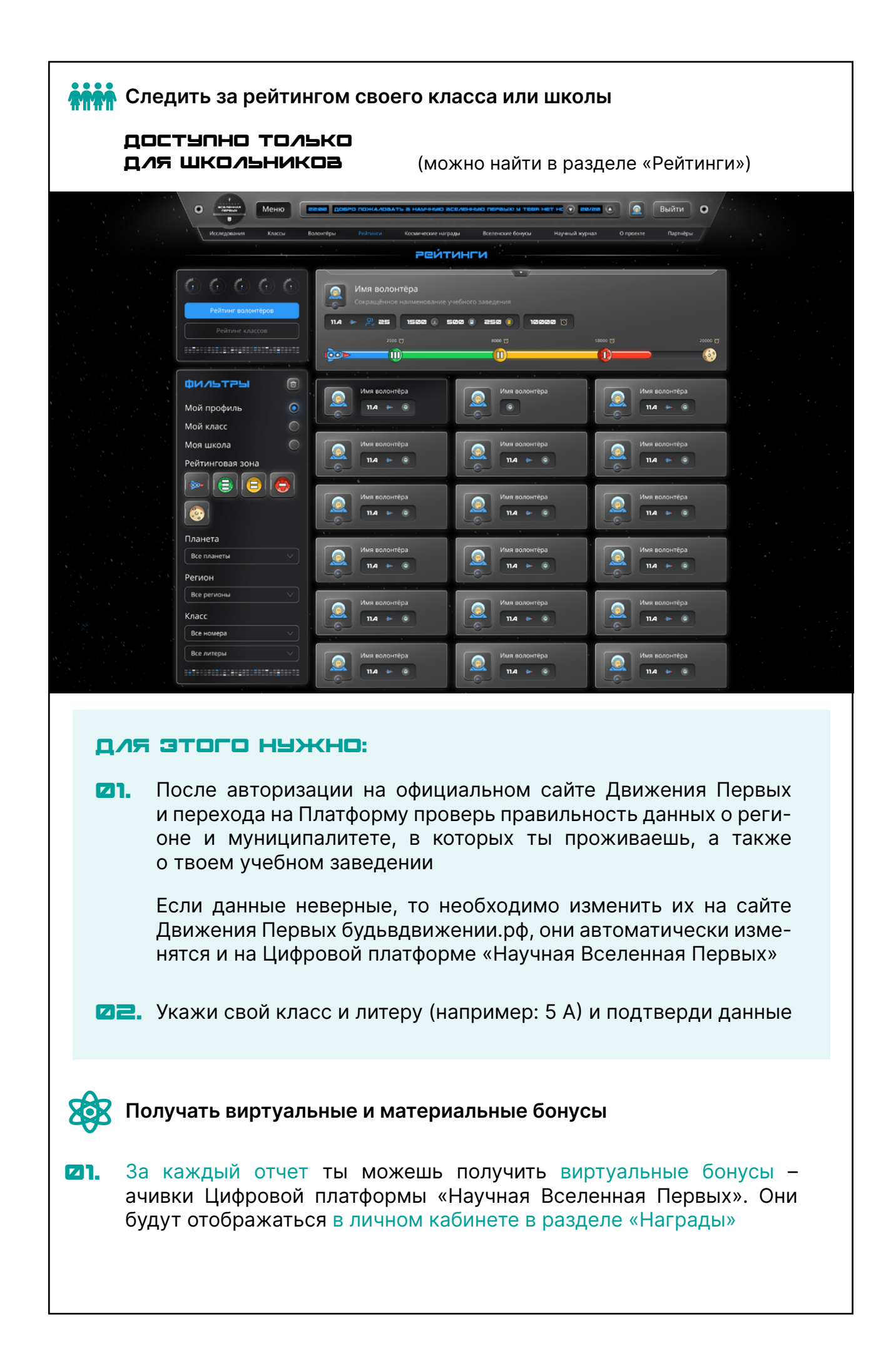

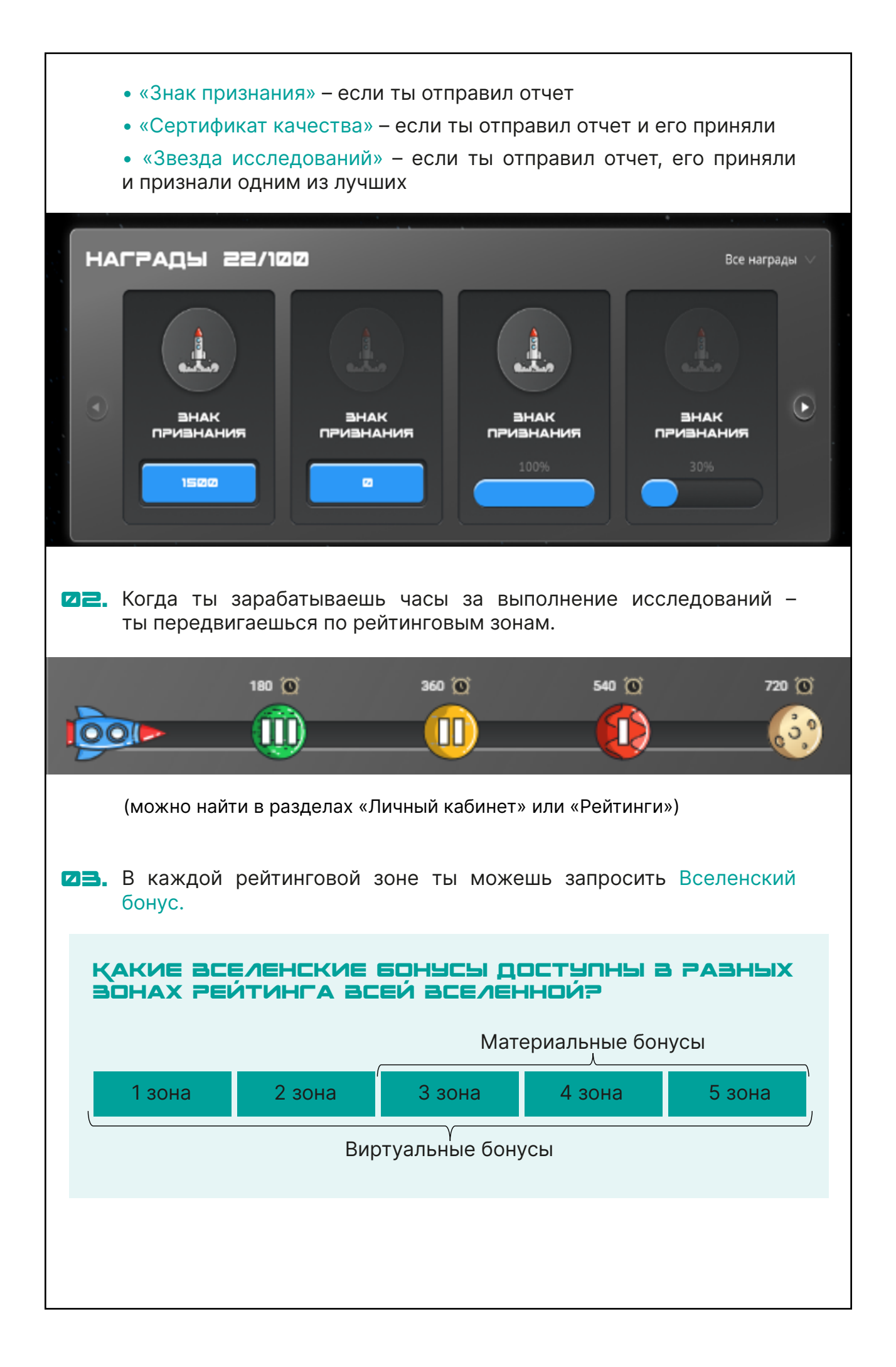

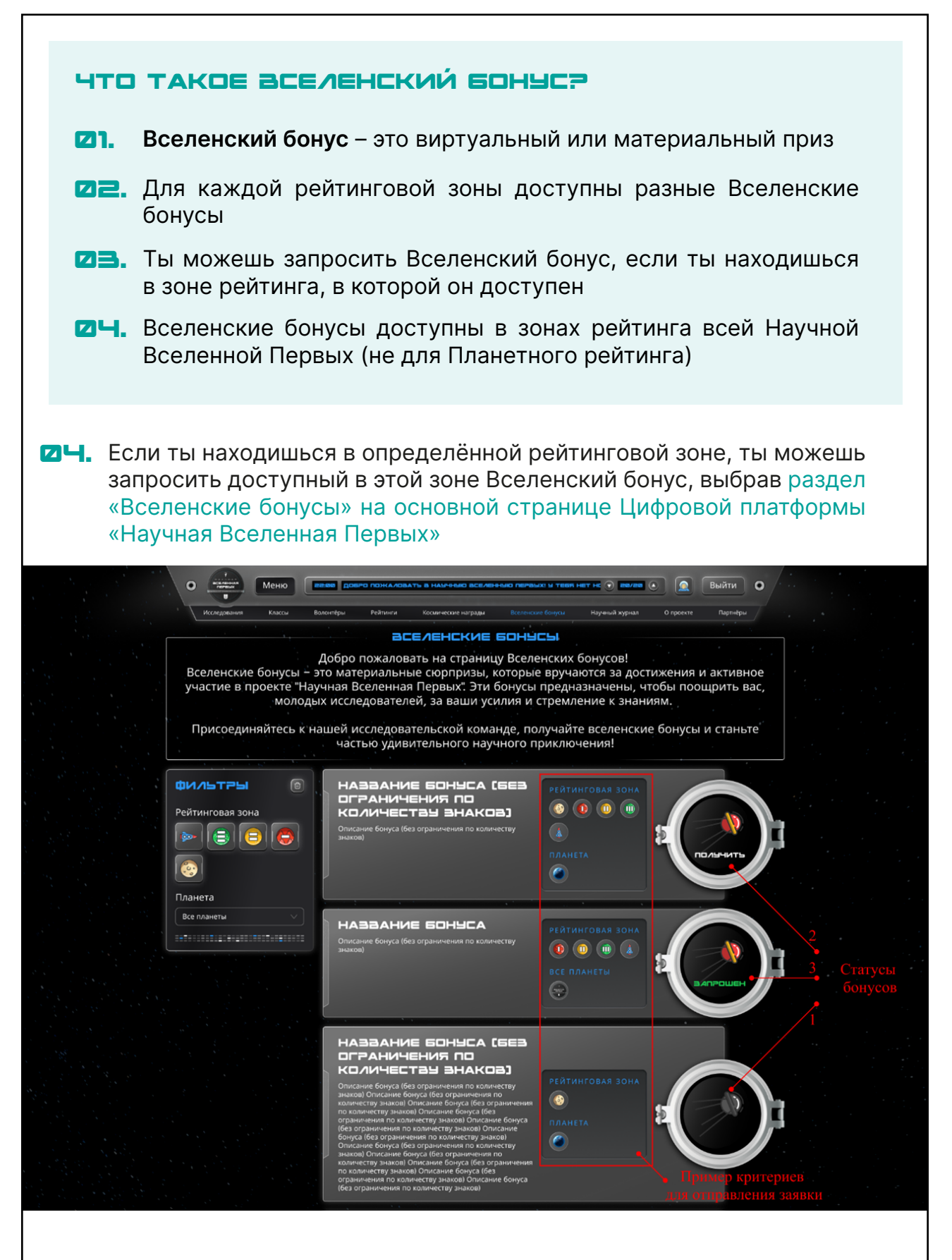

Чтобы запросить Вселенский бонус, убедись, что твоя рейтинговая зона совпадает с необходимой для запроса зоной, и нажми на люк справа

| 05.                           | После отправки запроса на получение Вселенского бонуса на экране отобразится страница «Заявки на получение бонуса»                                                                                           |
|-------------------------------|----------------------------------------------------------------------------------------------------|
| IIIar (<br>IIIar )<br>IIIar ( |                                                                                                    |
| 07.                           | Проверь свои личные данные, которые автоматически отображаются в заявке<br>Если данные неверные, то перейдите на сайт будьвдвижении.рф                                                                       |
| Øa.                           | и исправьте их в личном кабинете<br>Укажи в заявке свои контактные данные в полях «Адрес электрон-<br>ной почты» и «Номер мобильного телефона». И дополнительные<br>характеристики (например, размер одежды) |
| 09.                           | Проверь все заполненные в заявку данные и нажми кнопку «Отпра-<br>вить заявку»                                                                                                    |
| 122.                          | Чтобы проверить статус запрошенных Вселенских бонусов, перей-<br>ди в раздел «Мои вселенские бонусы» в личном кабинете                                                                                       |
|                               | <complex-block></complex-block>                                                                                                    |
|                               | НАЗВАНИЕ БОНЫСА<br>Описание бонуса (без огранкичения по количеству<br>знаков)<br>ВСЕ ПЛАНЕТЫ                                                                                                    |

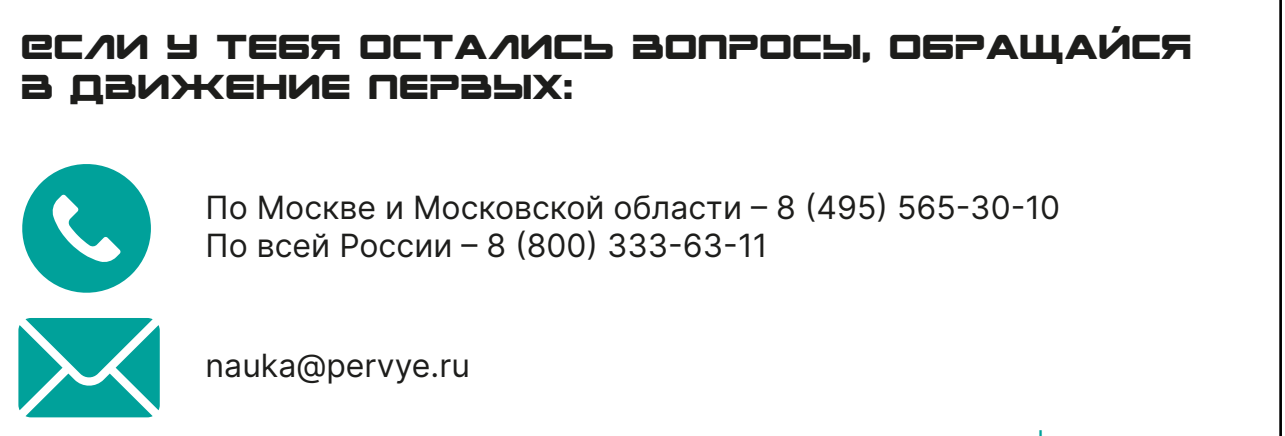

### пн.–пт. | 9.00–18.00

# аолонтёры Науки

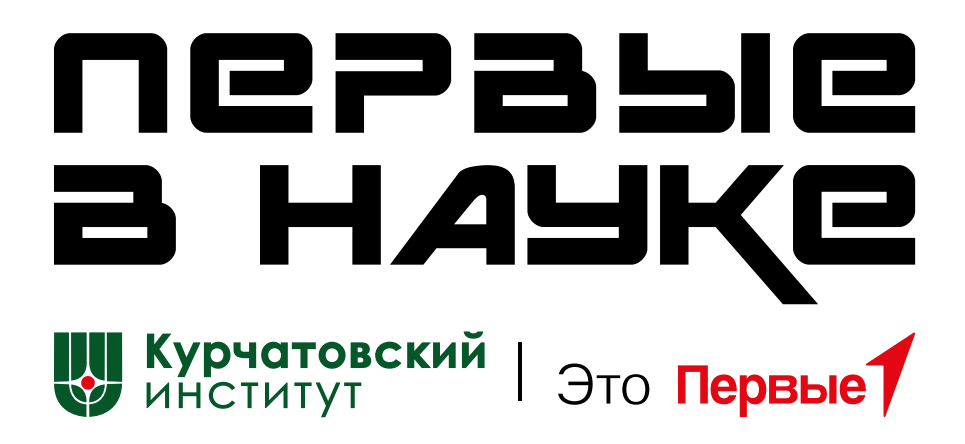